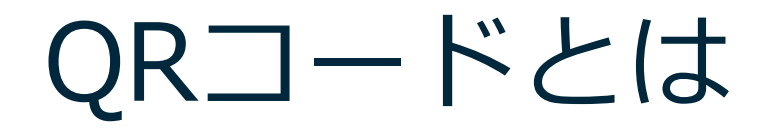

四角い図形のバーコード。カメラや専用 アプリで読み込むとサイトにアクセスで きる。

「QR」は Quick Response の頭字語、 高速読み取りを目的の一つとした、 バーコードよりも多くの情報(数字だと 最大7,089文字)を盛り込めるコードで す。 ※バーコード

縞模様状の線の太さによって数値や文 字を表すコードです。

1

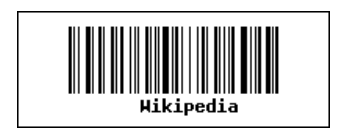

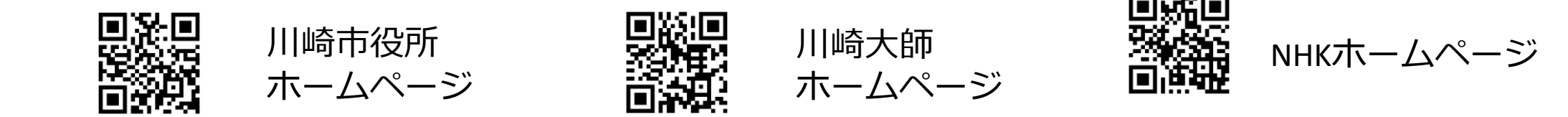

※QRコードは(株)デンソーウェーブの登録商標です

Googleレンズの起動

Googleレンズを利用してQRコードを読み込みます。

ルします。

#### 「カメラ」を起動 ―> 「Googleレンズ」をクリック

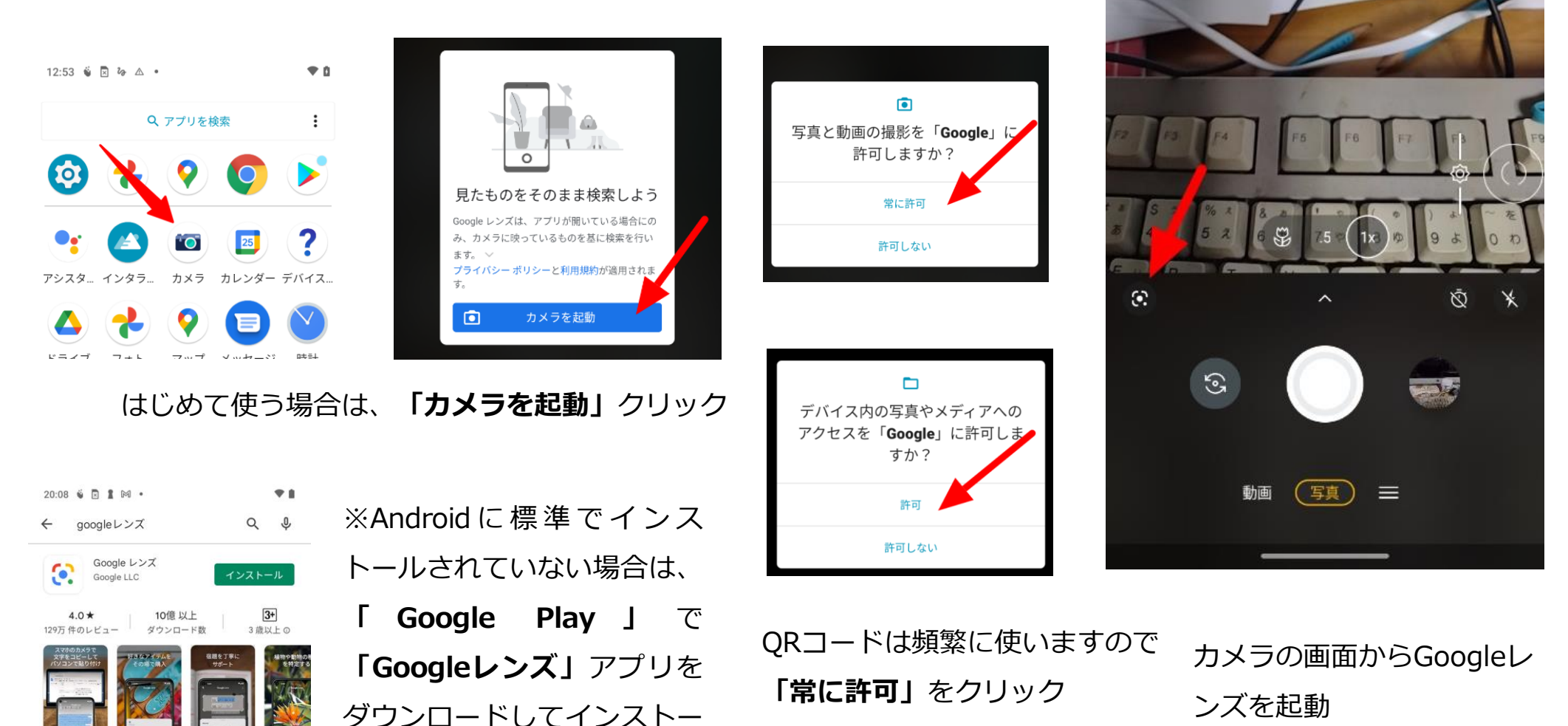

## Googleレンズの活用

主な機能

- テキストをスキャン、翻訳する
- 植物や動物の種類を特定する
- 周辺の場所について調べる
- ネット検索
- コードをスキャンする (QRコード、バーコード)

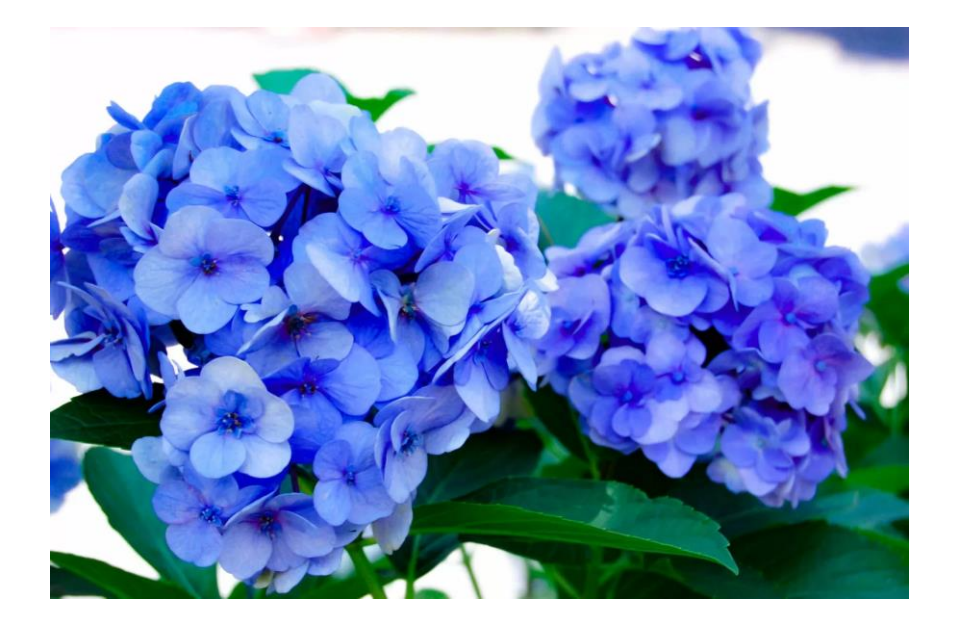

★以下の英語を翻訳

Shohei Ohtani on the immense support from fans November 1, 2024 | 00:01:20 Shohei Ohtani talks about the overwhelming feeling at the World Series parade, the support of fans and being a part of the Dodgers' success this year.

アプリの導入

★アプリとは

スマホやタブレットを車だとすると、アプリはカーナビやカーラジオのようなも の。使えると便利になるんです アプリの導入(NHKラジオ)

■ アプリの導入

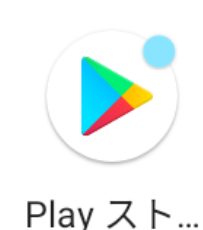

Googleの「Playストア」から導入

ネット検索からインストールはしないように

< iPhone >

< Android >

「Appストア」から導入

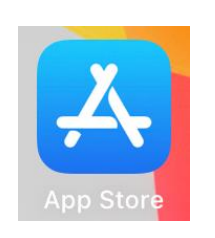

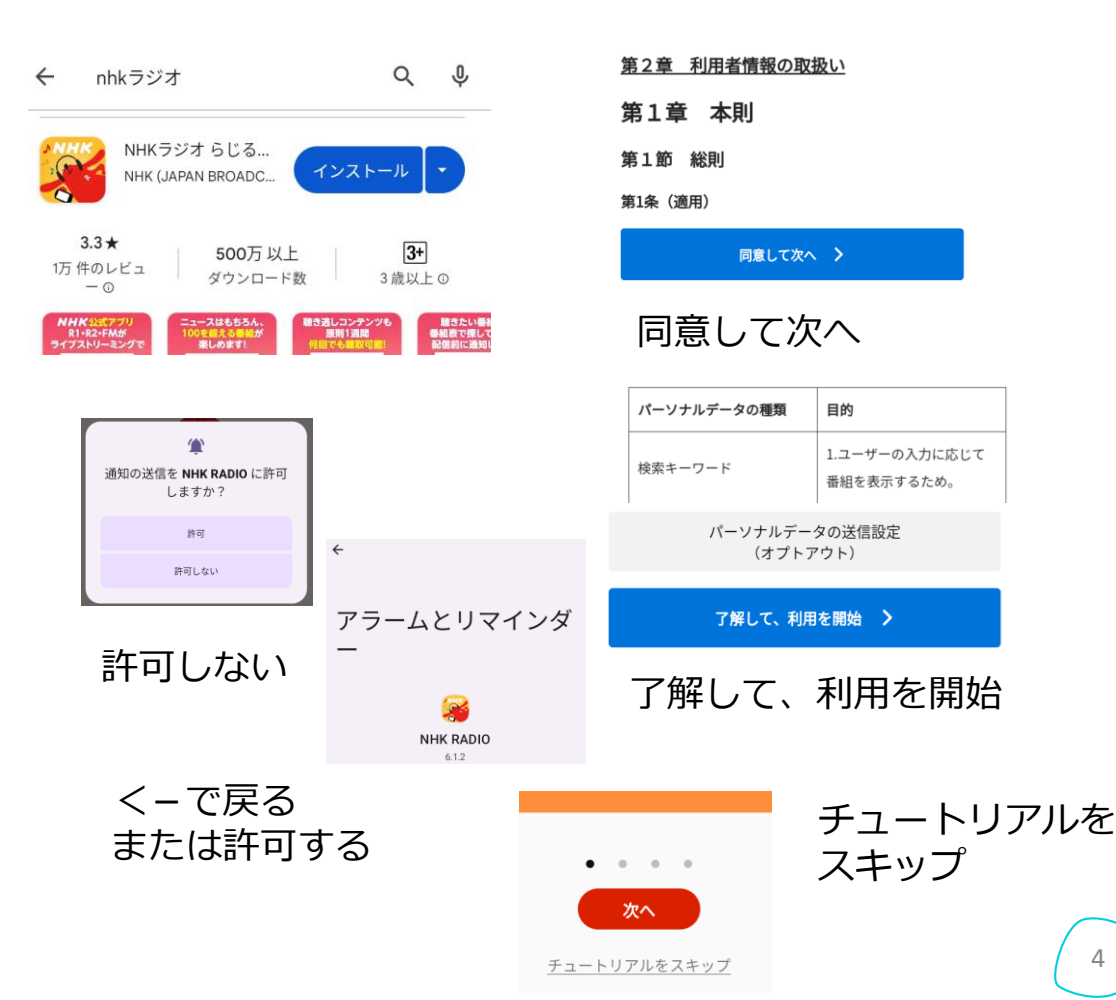

4

アプリの削除

- アプリのアンインストール

< Android >

「設定」 ー> 「アプリ情報」 ー> 「アプリ をすべて表示」 ー> 「アプリを選択」 ー> 「無効にする」

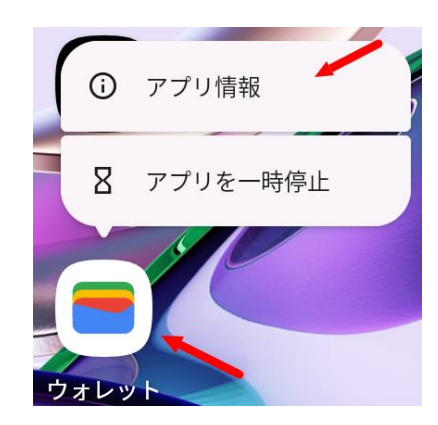

アプリのアイコンを長押し

< iPhone >

「設定」 —> 「一般」—> 「iPhoneスト レージ」―>「アプリを選択」 ―>「Appを 削除」

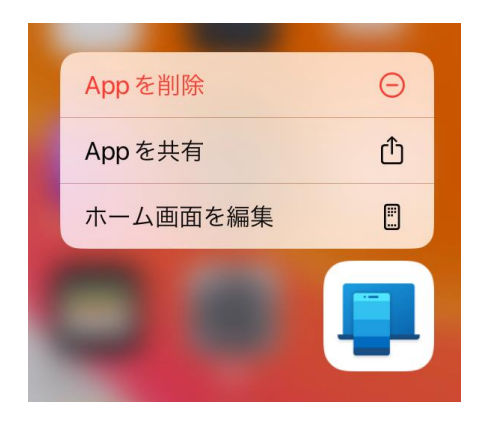

削除したいアプリのアイコン 「長押し」 -> 「Appを削除」

### LINEのトークの使い方

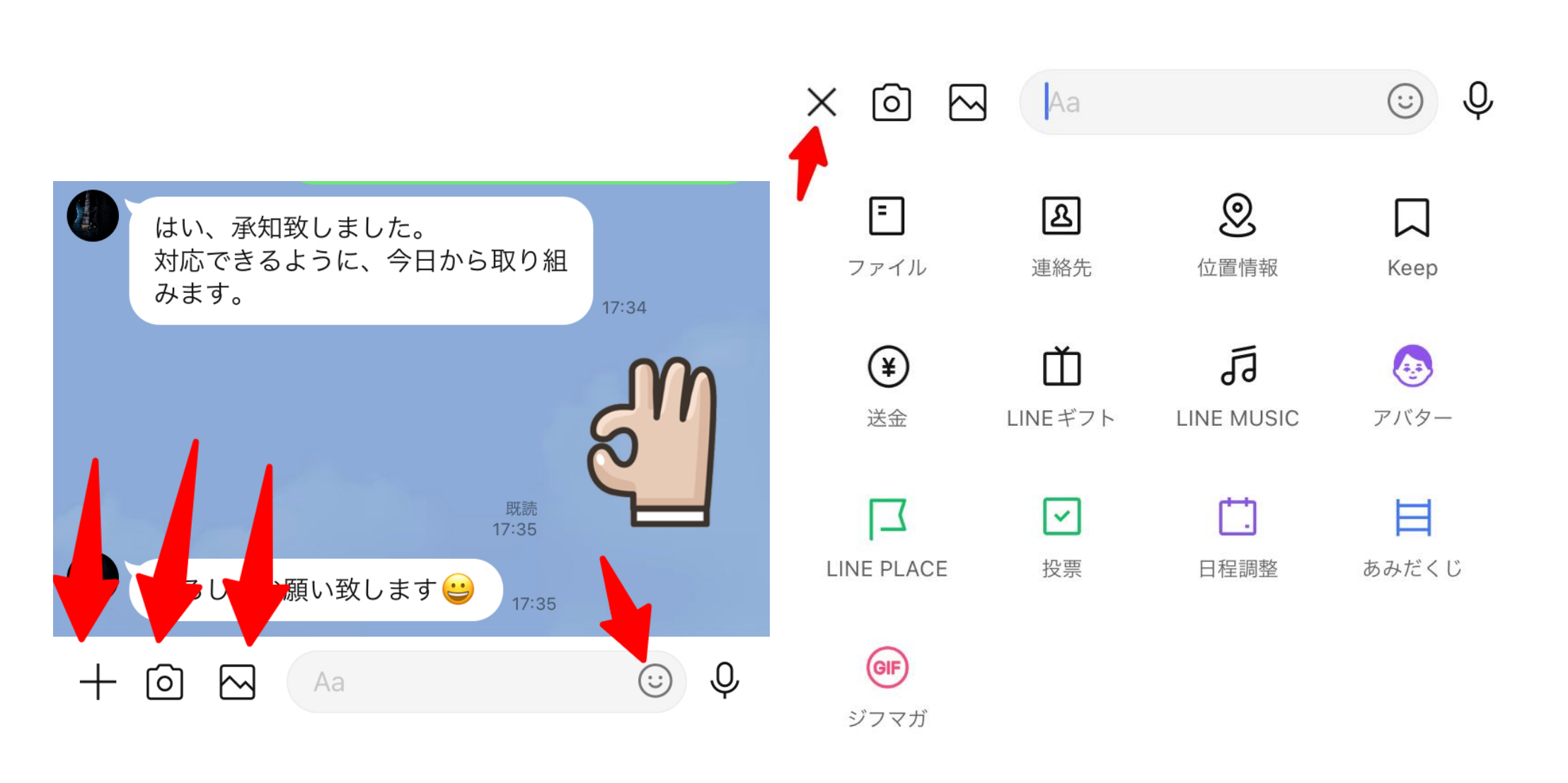

# LINEの友だち追加(QRコード)

### ホーム>「友だち追加」をクリック(タップ)

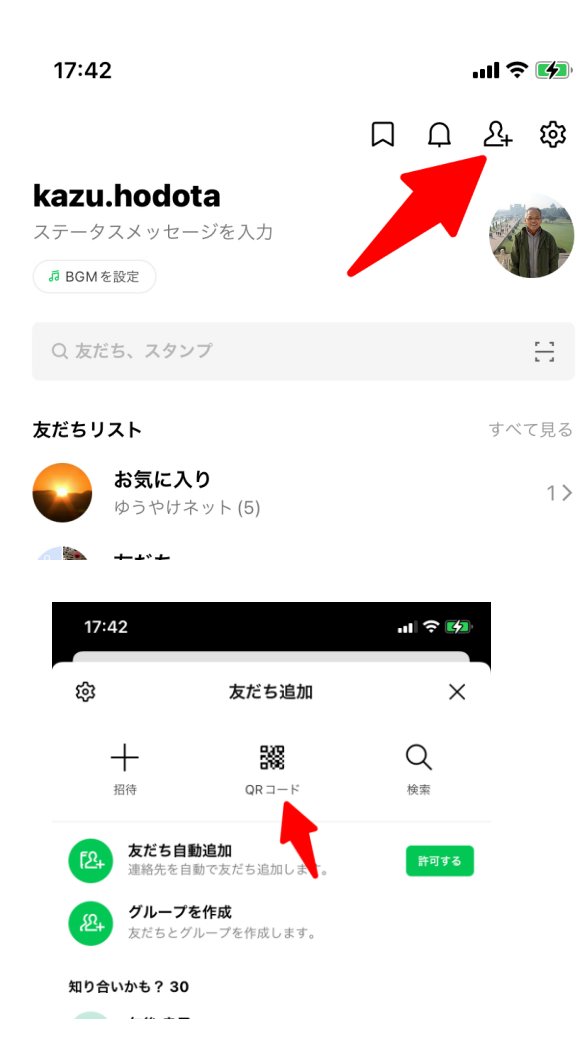

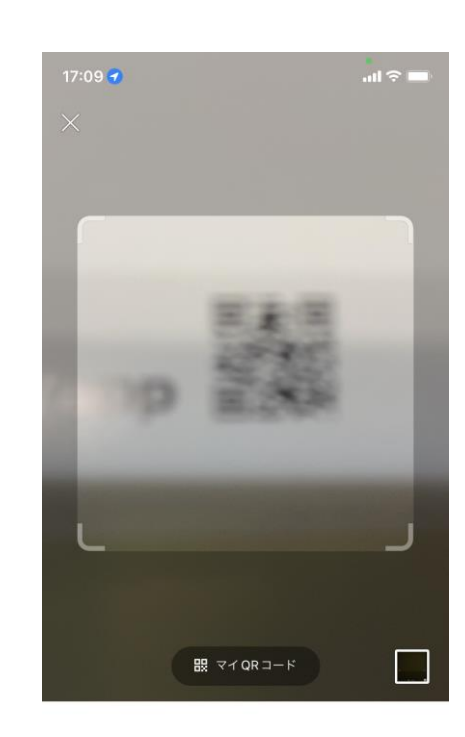

#### QRコードをスキャンして友だち追加などの機能を利用で きます。

#### 自分のQRコード「マイQRコード」

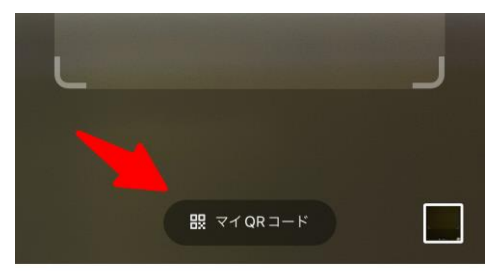

QRコードをスキャンして友だち追加などの機能を利用で

きます。

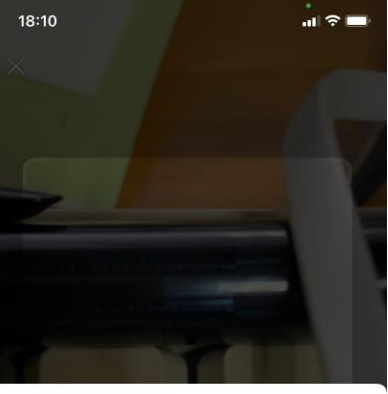

×

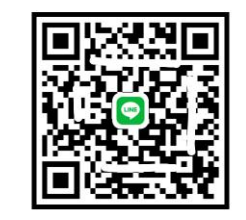

友だちがこのQRコードをスキャンすると、あなたを 友だちに追加できます。

C Ţ ₹

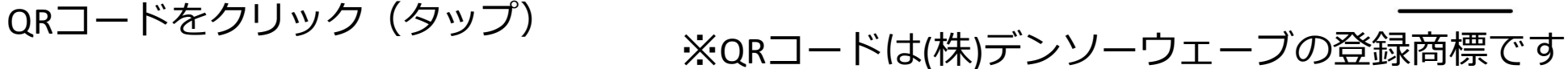

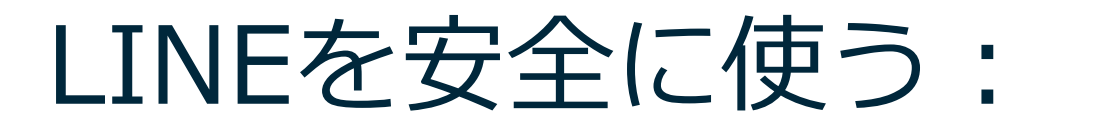

### LINEで友だち自動追加の画面 許可するを消すにはどうする?

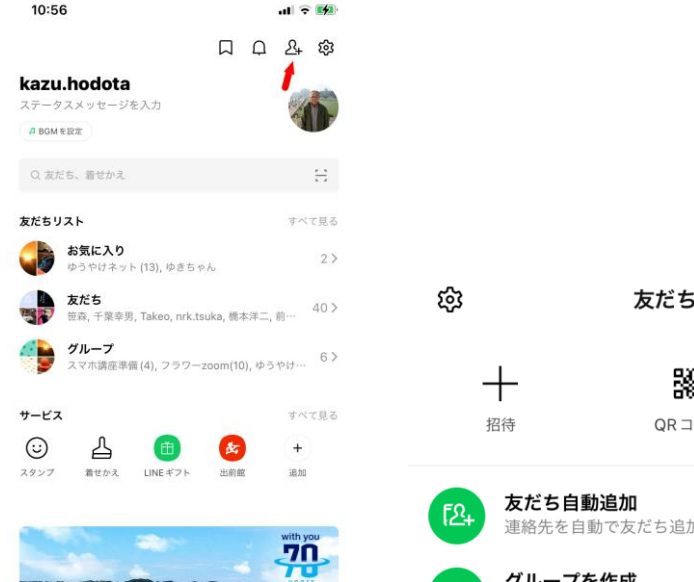

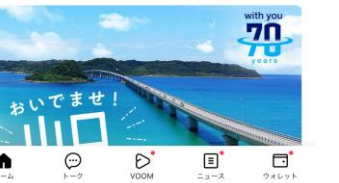

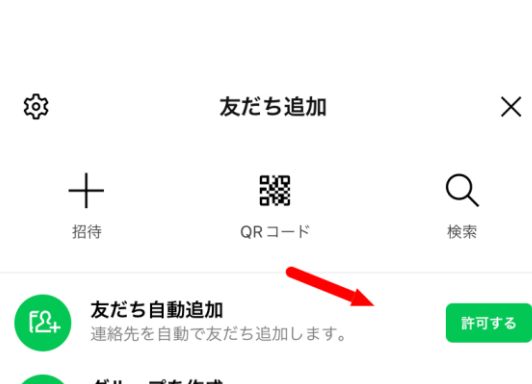

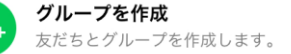

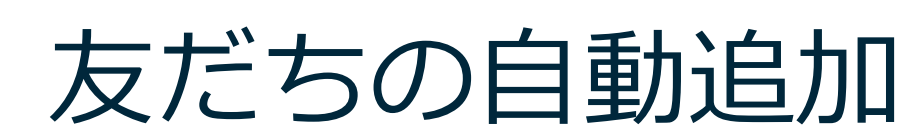

#### セキュリティの設定と確認

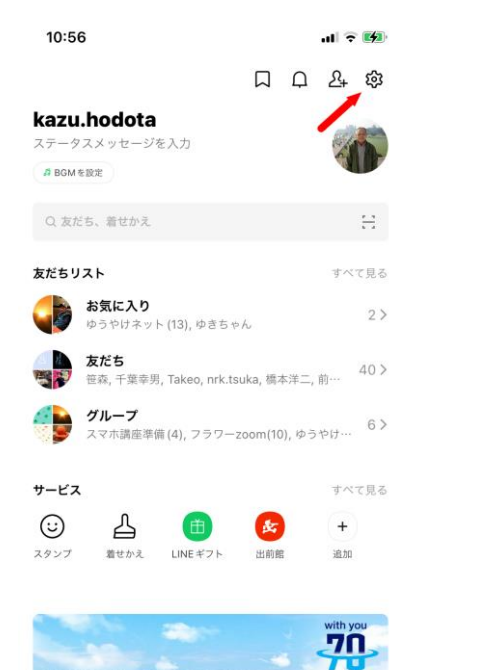

Ξ

 $\odot$ 

D VOOM ウォレット

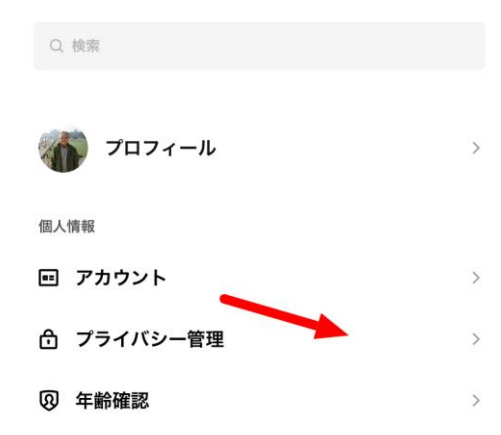

設定

X

LINEを安全に使う: 基本設定 友だち

#### 「LINEホーム」 -> 「設定のギアマーク」 -> 「友だち」

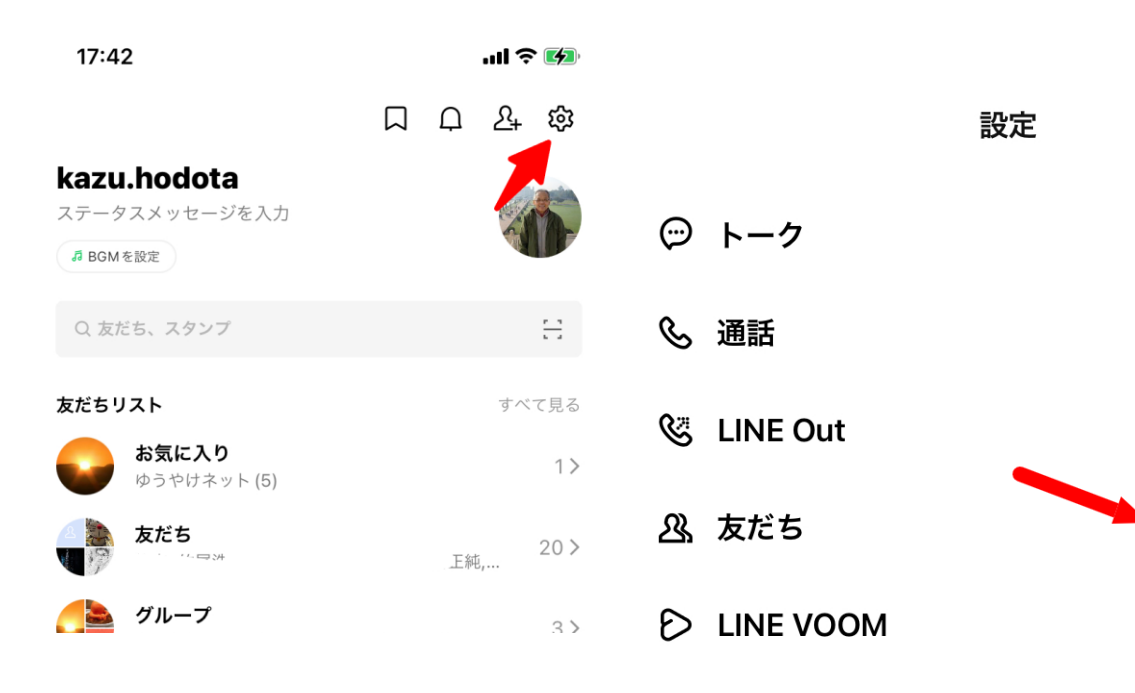

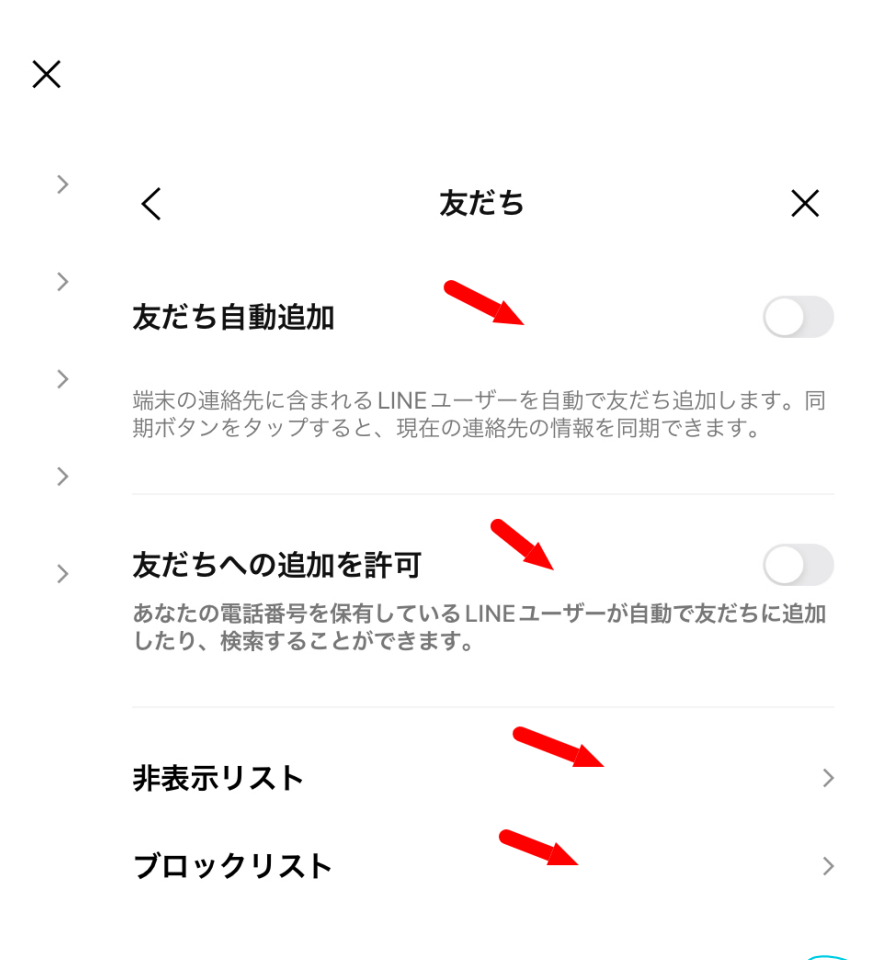

### LINEを安全に使う: 友だちの削除

LINEで友だちを削除する方
法

削除したい友達をブロック、または非表示にしてから削除します。

「トーク画面」->「友達アイコ ン」を長押し ->「ブロック」また は「非表示」を選択 「LINEホーム画面」->「設定 のギアマーク」->「友だち」-> 「非表示リスト」または「ブロッ クリスト」を選択 友だちを削除

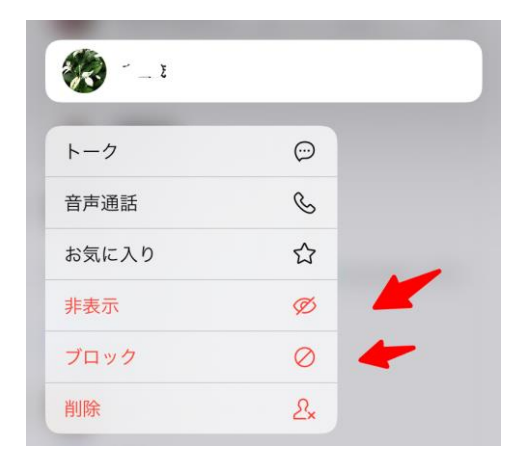

プライバシー管 LINEを安全に使う:

#### 「LINEホーム」 -> 「設定のギアマーク」 -> 「プライバシー管理」

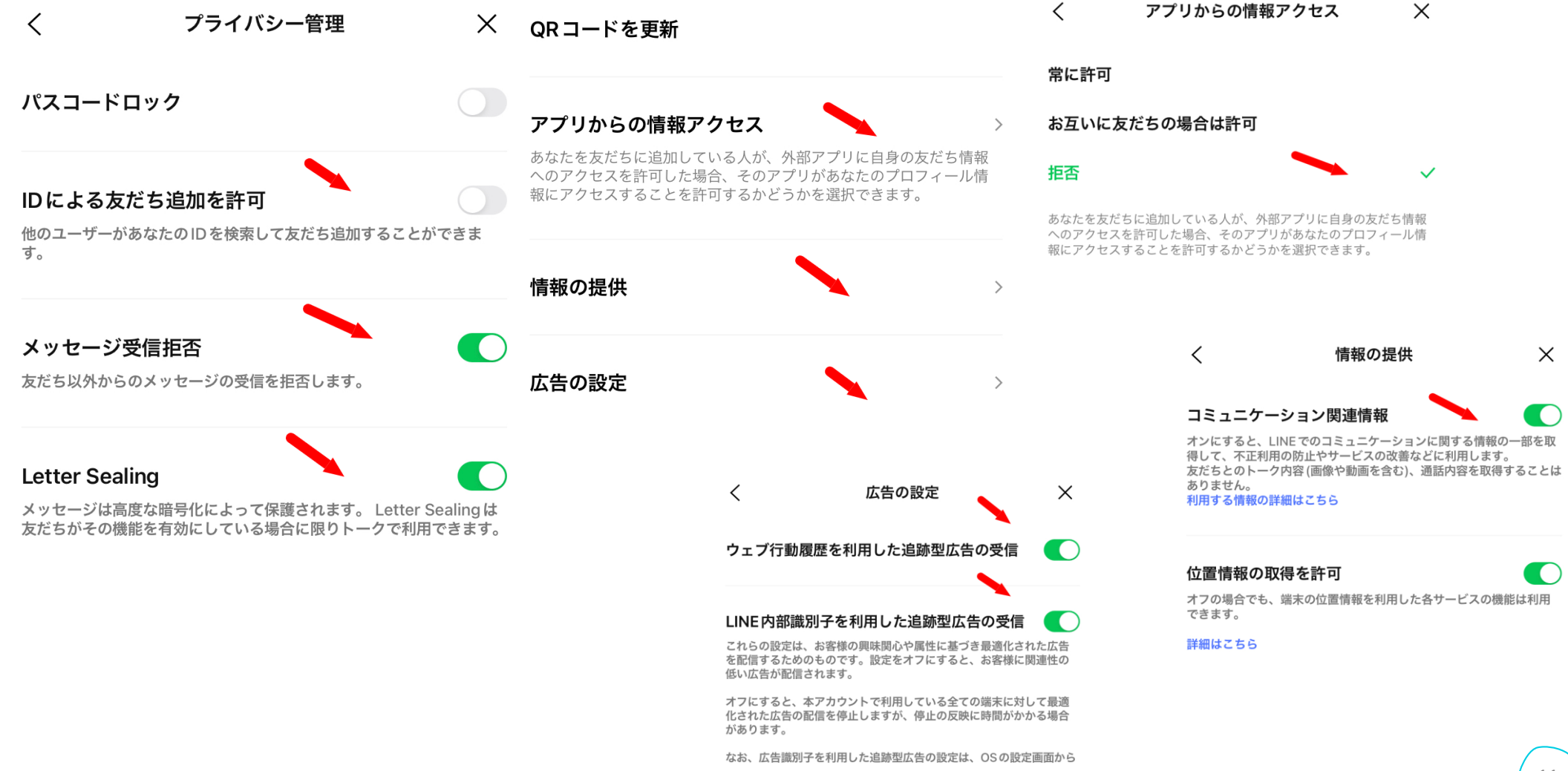

LINEでグループ会話を作るには

グループを作成

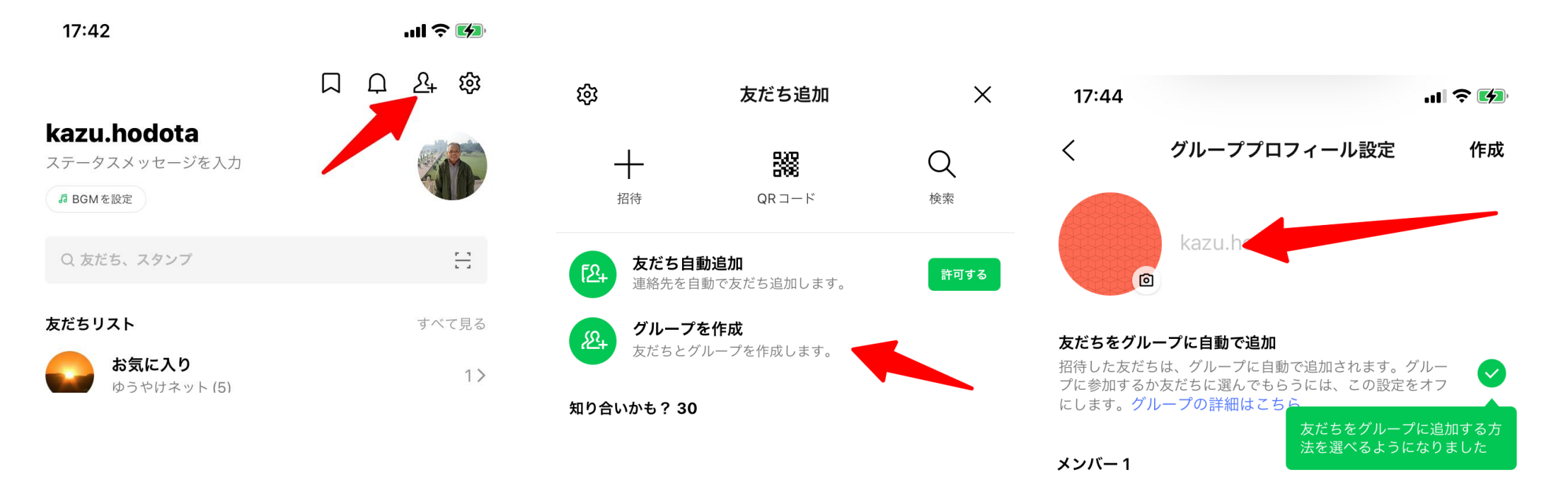